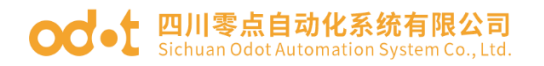

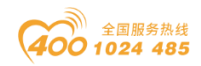

# AIO-MT222F MiniBOX IO 模块

# 用户手册

V1. 0 2019. 11. 01

地址: 四川省绵阳市高新区虹盛路6号 1/25

官网: www.odot.cn

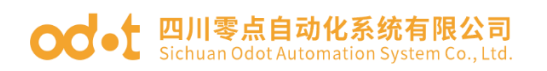

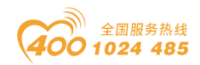

## MODBUS 协议 16 通道数字量输出模块

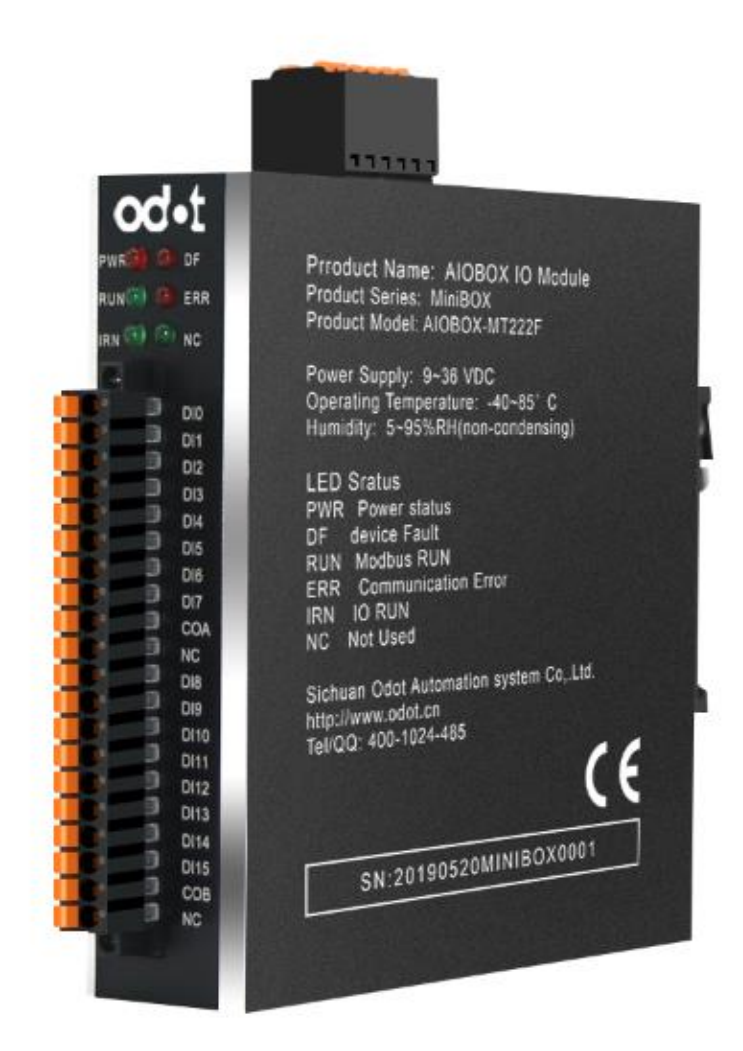

四川零点自动化系统有限公司

#### 2019-6

版权© 2019 四川零点自动化系统有限公司保留所有权利

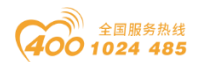

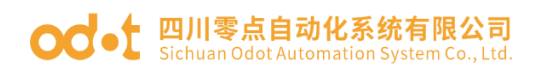

#### 版本信息

| 日期         | 版本号  | 修改内容            | 作者  |
|------------|------|-----------------|-----|
| 2019/7/2   | V1.0 | 版本发布            | TZJ |
| 2020-03-17 | V1.1 | 修正过程数据、配<br>置数据 | CCL |

#### 所有权信息

未经版权所有者同意,不得将本文档的全部或者部分以纸质或者电子文档的形式重新发布。

#### 免责声明

本文档只用于辅助读者使用产品,本公司不对使用该文档中的信息而引起的 损失或者错误负责。本文档描述的产品和文本正在不断地开发和完善中。四川零 点自动化系统有限公司有权利在未通知用户的情况下修改本文档。

#### 软件下载

请登录零点自动化官网 www.odot.cn, 在对应的产品页面点击下载。

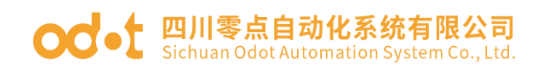

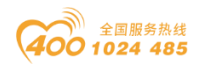

## 目录

| —、 | 产品概述5                |
|----|----------------------|
|    | 1.1 简介5              |
|    | 1.2 技术参数5            |
| Ξ、 | 硬件说明6                |
|    | 2.1 产品外观             |
|    | 2.2 指示灯说明7           |
|    | 2.3 系统电源和通讯端口7       |
|    | 2.4 Modbus 地址表9      |
|    | 2.5 配置数据定义9          |
|    | 2.5 安装尺寸12           |
| Ξ、 | 配置软件使用13             |
| 四、 | 用 MODBUS POLL 软件测试19 |
|    | 4.1 通过网口测试19         |
|    | 4.2 通过串口测试           |
| 五、 | 设备固件升级               |

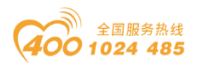

# od -t 四川零点自动化系统有限公司 Sichuan Odot Automation System Co., Ltd.

# 一、产品概述

### 1.1 简介

Mini BOX 系列 IO 模块是一款基于以太网的一体化 IO, 16 路输出, 该产品 同时支持使用 RS485 接口 (Modbus-RTU) 和以太网接口 (Modbus-TCP) 进行通讯,支 持5个 Modbus TCP 客户端同时访问。使用简单方便,传输稳定;全金属外壳, 抗干扰能力强;内部 PCB 采用三防工艺,防腐蚀,防氧化,防盐雾。双以太网口, 支持菊花链拓扑方式,布线简便。

|         | 通用参数                                       |
|---------|--------------------------------------------|
| 规格      | 16通道24V输输出,支持源型输出                          |
| 通讯接口    | 2太网口,带交换机功能,支持设备级联<br>1路Modbus RTU RS485接口 |
| 通讯协议    | Modbus TCP/Modbus RTU                      |
| 连接数     | 5个Modbus TCP客户端                            |
| 输入电压    | 9-36V DC, 宽电压输入                            |
| 工作温度    | −40 <sup>~</sup> 85°C                      |
| 串口波特率   | 1200-115200bps                             |
| 防护等级    | IP20                                       |
| RS485节点 | 可设置,默认:1                                   |
| 功率      | Max. 70mA@24. 0Vdc                         |
| 隔离      | I/O至内部总线: 光耦隔离(3KVrms)                     |
| 现场电压    | 标称电压: 24VDC, 输入范围: 22~28VDC                |
| 尺寸大小    | 深110mm*宽28mm*高110mm                        |
| 安装方式    | DIN35mm标准导轨安装                              |
|         | 输出参数                                       |
| 通道数     | 16通道                                       |
| 指示灯     | 16个绿色通道输出指示灯                               |
| 额定电流    | 典型值: 500mA                                 |
| 漏电流     | 最大值: 10uA                                  |

## 1.2 技术参数

地址: 四川省绵阳市高新区虹盛路6号 5/25

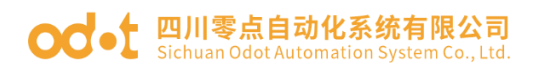

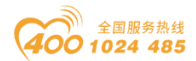

| 输出阻抗 | $<0.2 \Omega$        |
|------|----------------------|
|      | OFF to ON :Max.200us |
| 输出延时 | ON to OFF :Max.100us |
|      | 过温度关断:典型值150℃        |
| 保护功能 | 过电流保护:最大值1.4A        |
|      | 短路保护支持               |

# 二、硬件说明

## 2.1 产品外观

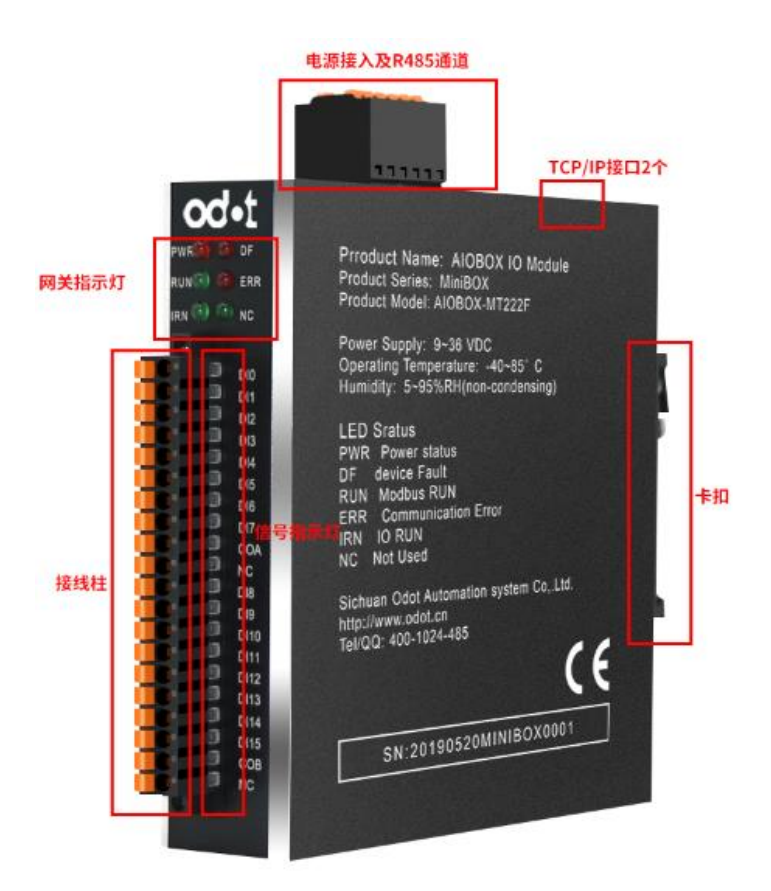

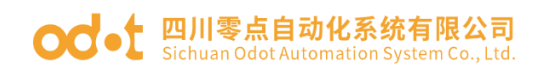

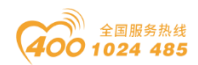

## 2.2 指示灯说明

| 符号  | 定义         | 状态                                                 |
|-----|------------|----------------------------------------------------|
| PWR | 电源指示       | 0N: 电源接通<br>0FF: 电源未接通                             |
| DF  | 设备故障指示     | <ul><li>ON: 设备参数读取失败</li><li>OFF: 参数读取正常</li></ul> |
| RUN | Modbus通讯正常 | 闪烁:处于数据交换状态                                        |
| ERR | Modbus通讯错误 | 闪烁:数据交换异常                                          |
| IRN | I0运行指示     | ON: IO初始化正常<br>OFF: IO初始化错误                        |

### 2.3 系统电源和通讯端口

A、电源和通讯接口定义

支持标准 Modbus-TCP 及 Modbus-RTU/ASCII 协议访问。以太网支持双网口 交换机级联功能,串口支持 RS485 总线连接方式。

| 序号     | 端子        | 定义             |
|--------|-----------|----------------|
| 1      | B-        | RS485-         |
| 2      | A+        | RS485+         |
| 3      | SGND      | 串口RS485信号地     |
| 4      | PE        | 接地             |
| 5      | V-        | 电源负            |
| 6      | V+        | 电源正            |
| RJ45接口 | LAN1/LAN2 | MODBUS TCP 通讯口 |

B、端子接线图及定义

数字量输出模块 AIOBOX-MT222F 具有 16 个数字量输出通道, 该模块接线简 地址: 四川省绵阳市高新区虹盛路 6 号 7 / 25 官网: www.odot.cn

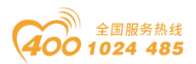

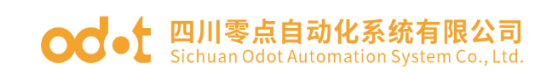

#### 单,操作方便,具体的接线图如下:

| 1       DO0         2       DO1         3       DO2         4       DO3         5       DO4         6       DO5         7       DO6         8       DO7         9       V1+         10       V1-         11       DO8         12       DO9         13       DO10         14       DO11         15       DO12         16       DO13         17       DO14         18       DO15         19       V2+         20       V2- |    |      |           |
|----------------------------------------------------------------------------------------------------|----|------|-----------|
| $\begin{array}{c ccccccccccccccccccccccccccccccccccc$                                                                                                    | 1  | DO0  |           |
| $\begin{array}{c ccccccccccccccccccccccccccccccccccc$                                                                                                    | 2  | DO1  | <br>_     |
| 4       DO3         5       DO4         6       DO5         7       DO6         8       DO7         9       V1+         0VDC         9       V1+         0VDC         10       V1-         10       V1-         11       DO8         12       DO9         13       DO10         14       DO11         15       DO12         16       DO13         17       DO14         18       DO15         20       V2-               | 3  | DO2  | <br>_     |
| $\begin{array}{c ccccccccccccccccccccccccccccccccccc$                                                                                                    | 4  | DO3  | <br>_     |
| 6       DO5         7       DO6         8       DO7         9       V1+         0VDC         10       V1-         10       V1-         11       DO8         12       DO9         13       DO10         14       DO11         15       DO12         16       DO13         17       DO14         18       DO15         20       V2-                                                                                        | 5  | DO4  | <br>_     |
| 7       DO6         8       DO7         9       V1+         10       V1-         10       V1-         11       DO8         12       DO9         13       DO10         14       DO11         15       DO12         16       DO13         17       DO14         18       DO15         20       V2-                                                                                                    | 6  | DO5  | <br>_     |
| 8       DO7       000000000000000000000000000000000000                                                                                                    | 7  | DO6  | <br>_     |
| 9       V1+       →24VD         10       V1-       →0VDC         11       DO8       →         12       DO9       →         13       DO10       →         14       DO11       →         15       DO12       →         16       DO13       →         17       DO14       →         18       DO15       →       0VDC         19       V2+       →       0VDC         20       V2-       →       0VDC                        | 8  | DO7  | <br>0VDC  |
| 10     V1-     0VDC       11     D08                                                                                                    | 9  | V1+  | <br>024VD |
| 11       DO8         12       DO9         13       DO10         14       DO11         15       DO12         16       DO13         17       DO14         18       DO15         19       V2+         20       V2-                                                                                                    | 10 | V1-  | <br>      |
| 12       DO9         13       DO10         14       DO11         15       DO12         16       DO13         17       DO14         18       DO15         19       V2+         20       V2-                                                                                                    | 11 | DO8  | <br>      |
| 13       DO10         14       DO11         15       DO12         16       DO13         17       DO14         18       DO15         19       V2+         20       V2-                                                                                                    | 12 | DO9  | <br>_     |
| 14     DO11       15     DO12       16     DO13       17     DO14       18     DO15       19     V2+       20     V2-                                                                                                    | 13 | DO10 | <br>_     |
| 15     DO12       16     DO13       17     DO14       18     DO15       19     V2+       20     V2-                                                                                                    | 14 | DO11 | <br>_     |
| 16     DO13       17     DO14       18     DO15       19     V2+       20     V2-                                                                                                    | 15 | DO12 | <br>_     |
| 17     DO14       18     DO15       19     V2+       20     V2-                                                                                                    | 16 | DO13 | <br>_     |
| 18         DO15         0VDC           19         V2+         24VD           20         V2-         0VDC                                                                                                    | 17 | DO14 | <br>_     |
| 19     V2+     →24VD       20     V2-     →0VDC                                                                                                    | 18 | DO15 | <br>0VDC  |
| 20 V2                                                                                                    | 19 | V2+  | <br>024VD |
|                                                                                                    | 20 | V2-  | <br>0VDC  |

| 端子序 | 定义  | 说明   | 端子序号 | 定义   | 说明   |  |
|-----|-----|------|------|------|------|--|
| 1   | DOO | 输出信号 | 11   | D08  | 输出信号 |  |
| 2   | D01 | 输出信号 | 12   | D09  | 输出信号 |  |
| 3   | D02 | 输出信号 | 13   | D010 | 输出信号 |  |
| 4   | D03 | 输出信号 | 14   | D011 | 输出信号 |  |
| 5   | D04 | 输出信号 | 15   | D012 | 输出信号 |  |
| 6   | D05 | 输出信号 | 16   | D013 | 输出信号 |  |
| 7   | D06 | 输出信号 | 17   | D014 | 输出信号 |  |
| 8   | D07 | 输出信号 | 18   | D015 | 输出信号 |  |
| 9   | V1+ | 24V+ | 19   | V2+  | 24V+ |  |
| 10  | V1- | OV   | 20   | V2-  | OV   |  |

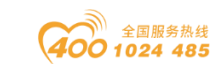

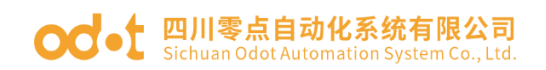

## 2.4 Modbus 地址表

| 寄存器地址       | 低限值 | 高限值 | 复位值 | 存取 | 说明         |
|-------------|-----|-----|-----|----|------------|
| 00001-00016 | 0   | 1   | 0   | 写  | DOO-DO15输出 |

## 2.5 配置数据定义

| Modbus TCP parameter |                      |  |  |  |  |  |  |
|----------------------|----------------------|--|--|--|--|--|--|
| 序号                   | 说明                   |  |  |  |  |  |  |
| Byte O               | MAC Address[0]       |  |  |  |  |  |  |
| Byte 1               | MAC Address[1]       |  |  |  |  |  |  |
| Byte 2               | MAC Address[2]       |  |  |  |  |  |  |
| Byte 3               | MAC Address[3]       |  |  |  |  |  |  |
| Byte 4               | MAC Address[4]       |  |  |  |  |  |  |
| Byte 5               | MAC Address[5]       |  |  |  |  |  |  |
| Byte 6               | IP Address[0]        |  |  |  |  |  |  |
| Byte 7               | IP Address[1]        |  |  |  |  |  |  |
| Byte 8               | IP Address[2]        |  |  |  |  |  |  |
| Byte 9               | IP Address[3]        |  |  |  |  |  |  |
| Byte 10              | Net Mask[0]          |  |  |  |  |  |  |
| Byte 11              | Net Mask[1]          |  |  |  |  |  |  |
| Byte 12              | Net Mask[2]          |  |  |  |  |  |  |
| Byte 13              | Net Mask[3]          |  |  |  |  |  |  |
| Byte 14              | Net Gateway[0]       |  |  |  |  |  |  |
| Byte 15              | Net Gateway[1]       |  |  |  |  |  |  |
| Byte 16              | Net Gateway[2]       |  |  |  |  |  |  |
| Byte 17              | Net Gateway[3]       |  |  |  |  |  |  |
| Byte 18              | Madhua Part          |  |  |  |  |  |  |
| Byte 19              | Modbus 101t          |  |  |  |  |  |  |
| Byte 20              | Watchdog Enable      |  |  |  |  |  |  |
| Byte 21              | Watabdag Tima        |  |  |  |  |  |  |
| Byte 22              | watchuog IIIIe       |  |  |  |  |  |  |
|                      | Modbus RTU parameter |  |  |  |  |  |  |
| Byte 23              | Slave ID             |  |  |  |  |  |  |
| Byte 24              | Roud Poto            |  |  |  |  |  |  |
| Byte 25              | Dauu Kate            |  |  |  |  |  |  |

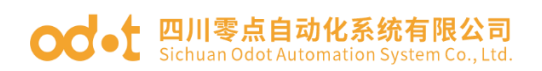

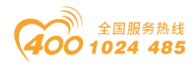

| Byte 26 |               |
|---------|---------------|
| Byte 27 |               |
| Byte 28 | Data Bits     |
| Byte 29 | Parity Bits   |
| Byte 30 | Stop Bits     |
| Byte 31 | Serial Mode   |
| Byte 32 | Char Pitch    |
| Byte 33 | Respond Delay |

```
数据说明:
MAC Address [0-5]: 设备 MAC 地址(只读)
IP Address[0-3]: 设备 IP 地址(默认值: 192.168.1.100)
Net Mask[0-3]: 设备子网掩码(默认值: 255.255.255.0)
Net Gateway[0-3]: 设备子网网关(默认值: 192.168.1.1)
Modbus Port: Modbus 端口号 (默认值: 502)
有效范围: 0-65535
Watchdog Enable: Modbus 看门狗使能(默认值: 1)
0: 禁止看门狗
1: 使能看门狗
Watchdog Time(s): 看门狗时间(默认值: 10)
有效范围: 1-65535
Slave ID: Modbus 从站 ID 号 (默认值: 1)
有效范围: 1-247
BaudRate: 串口波特率 (默认值: 9600bps)
有效范围: 2400-115200
Data Bits: 数据位(默认值: 8)
7:7个数据位
8:8个数据位
Parity Bits: 校验位(默认值: 0)
0: 无校验
1: 奇校验
2: 偶校验
```

官网: www.odot.cn

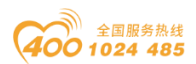

od - 如川零点自动化系统有限公司 Sichuan Odot Automation System Co., Ltd. Stop Bits: 停止位 (默认值: 1) 1:1个停止位 2: 2个停止位 Serial Mode: 串行模式 (默认值: 0) 0: RTU 模式 1: ASCII 模式 Char Pitch: 帧间隔(默认值:2) 0: 1.5t 1: 3.5t 2: 5t 3: 10t 4: 20t 5: 50t 6: 100t 7: 200t

Respond Delay: 从站应答延迟时间(默认值: 0)

有效范围: 0-65535

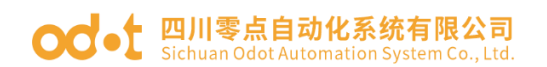

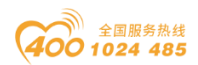

### 2.5 安装尺寸

16 通道数字量输出模块 AIOBOX-MT222F 支持导轨安装,安装简单方便,易 于操作,温度在-40~85℃、湿度在5~95%RH范围适宜,超过此范围对模块影响 极大。

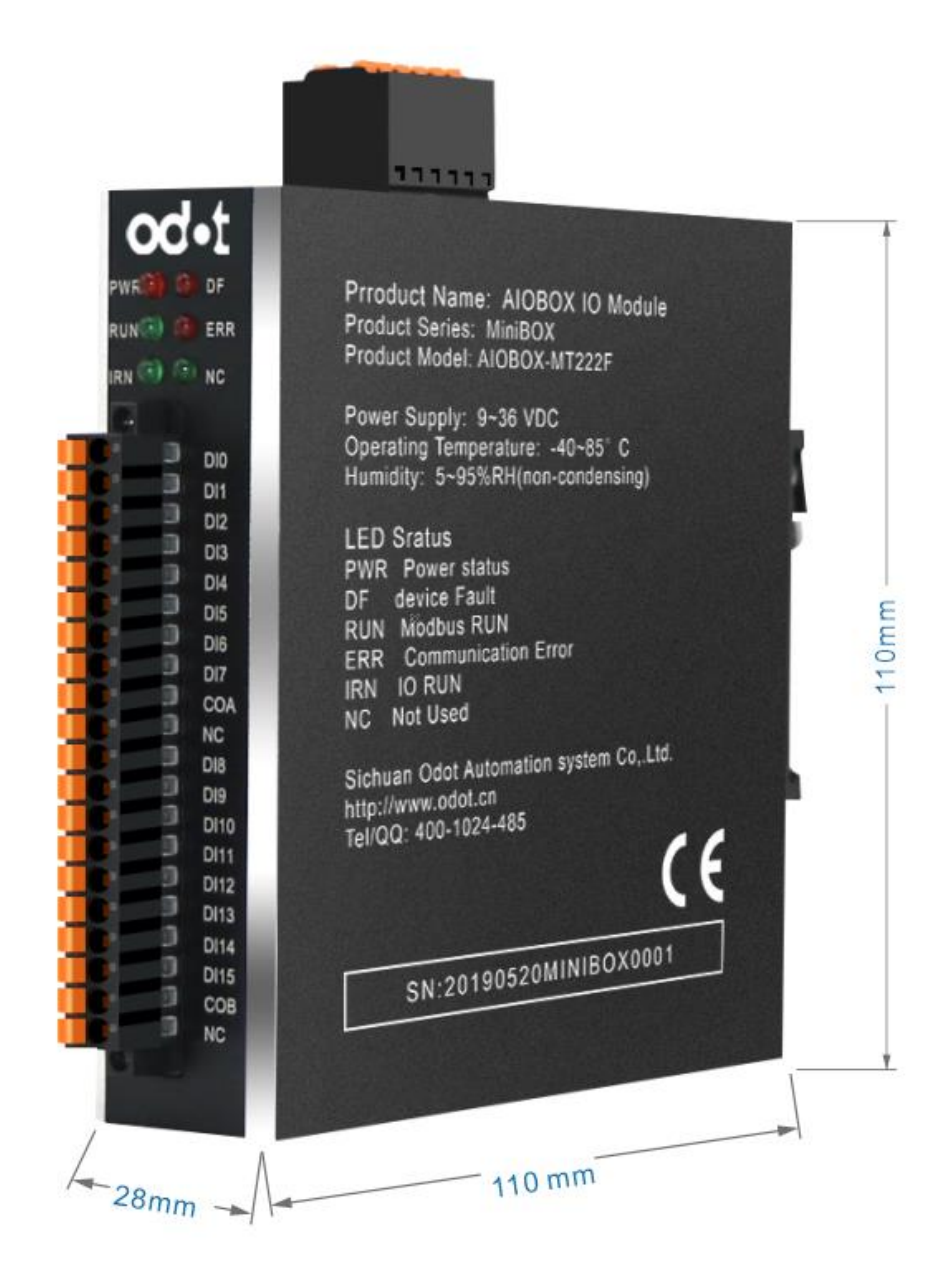

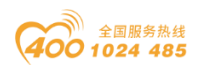

# 三、配置软件使用

○○• 四川零点自动化系统有限公司

1、双击我的电脑,打开控制面板下的网络和共享中心,设置电脑 IP 和模块 IP 在同一网段。如模块默认 IP:192.168.1.100,电脑 IP 应为 192.168.1.(1..99, 101..254)

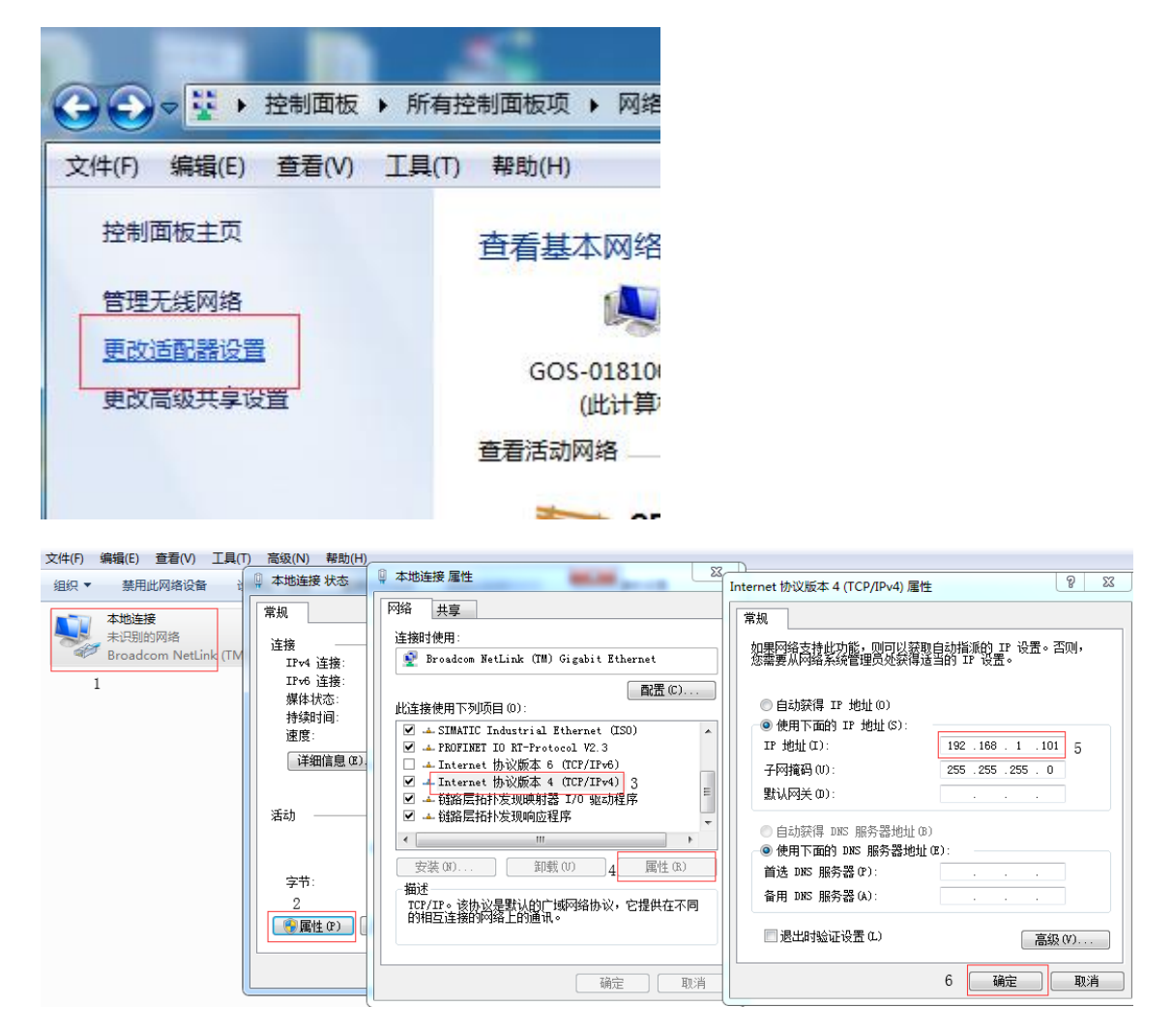

2、安装好 AIO-BOX config 软件后,打开配置软件,点击菜单栏文件-工程-新建工程或在工程目录栏右键工程-新建工程,手动录入工程名称。

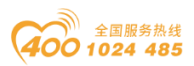

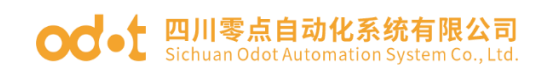

| <b>A</b> | IOBox配 | 置软件  |           |                          |          |           |         |                 |                        | -            |      | х          |
|----------|--------|------|-----------|--------------------------|----------|-----------|---------|-----------------|------------------------|--------------|------|------------|
| 文件       | 工具     | 选项帮助 | b         |                          |          |           |         |                 |                        |              |      |            |
|          | E程 →   | 新建日  | [程        | 基本信息                     | 过程数据     | 配置参数      | 地址表     |                 |                        |              |      | Ŧ          |
| i        | 昆出     | 打开コ  | 程         |                          |          |           |         |                 |                        |              |      |            |
|          |        | 全部仍  | 存(Ctrl+S) |                          |          |           |         |                 |                        |              |      |            |
|          |        | 工程另  | 存为        |                          |          |           |         |                 |                        |              |      |            |
|          |        |      |           |                          |          |           |         |                 |                        |              |      |            |
|          |        |      |           |                          |          |           |         |                 |                        |              |      |            |
|          |        |      |           |                          |          |           |         |                 |                        |              |      |            |
|          |        |      |           |                          |          |           |         |                 |                        |              |      |            |
|          |        |      |           |                          |          |           |         |                 |                        |              |      |            |
|          |        |      |           |                          |          |           |         |                 |                        |              |      |            |
|          |        |      |           |                          |          |           |         |                 |                        |              |      |            |
|          |        |      |           | 信自输出                     |          |           |         |                 |                        |              |      | <b>•</b> 1 |
|          |        |      |           | *                        |          | 日期        | 时间      | 来源              | 消息                     |              |      | -          |
|          |        |      |           | 🔵 Info                   | <b>b</b> | 2019-12-0 | 6 11:07 | NewProject      | 通讯板AIOBOX-MT124F Modbu | s-TCP Server | 已创建成 | <b>边</b> ! |
|          |        |      |           | 🔵 Info                   | <b>b</b> | 2019-12-0 | 6 11:07 | AIOBOX-MT124F N | 配置下载完成,设备正在重启,重        | 启后配置生效       |      |            |
|          |        |      |           | 🔵 Info                   | <b>b</b> | 2019-12-0 | 6 11:07 | AIOBOX-MT124F N | 下载配置成功!                |              |      |            |
|          |        |      |           | <ul> <li>Info</li> </ul> | <b>)</b> | 2019-12-0 | 6 11:24 | AIOBOX-MT124F N | 删除                     |              |      |            |
|          |        |      |           | 🔵 Info                   | >        | 2019-12-0 | 6 11:24 | NewProject      | 删除工程: NewProject       |              |      |            |
|          |        |      |           | 4                        |          |           |         |                 |                        |              |      | • T        |

| ■ 新建工程         | × |
|----------------|---|
| 工程名称NewProject |   |
| 确定取消           |   |
|                |   |

3、在工程目录栏,右键工程名称-上载 IO 模块,在弹出的对话框选择扫描 模块,选择本机网卡,点击搜索设备,会扫描到 AIO-MT222F 模块。

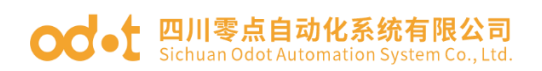

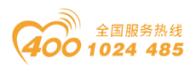

|                                                                    | · 🗆     | ×             |
|--------------------------------------------------------------------|---------|---------------|
| 文件 工具 选项 帮助                                                        |         |               |
| 工程 →  基本信息 过程数据 配置参数 地址表                                           |         | Ŧ             |
| NewProject                                                         |         |               |
| 新建模块                                                               |         |               |
| 删除工程                                                               |         |               |
| 上传 0模块                                                             |         |               |
| 重命な                                                                |         |               |
|                                                                    |         |               |
|                                                                    |         |               |
|                                                                    |         |               |
|                                                                    |         |               |
|                                                                    |         |               |
|                                                                    |         |               |
| 信息输出                                                               |         | · • 1         |
|                                                                    |         |               |
| ● Info 2019-12-06 11:07 NewProject 遺讯板AIOBOX-MT124F Modbus-TCP Set | ver已创建成 | 功!            |
| ● Info 2019-12-06 11:07 AIOBOX-MT124F N 配置下载完成,设备正在重启,重启后配置        | E效。     |               |
| ● Info 2019-12-06 11:07 AIOBOX-MT124F N 下數配置成功!                    |         |               |
| ● Info 2019-12-06 11:24 AIOBOX-MT124F N 删除                         |         |               |
| 🔵 Info 2019-12-06 11:24 NewProject   删除工程: NewProject              |         |               |
|                                                                    |         | $\rightarrow$ |

| AIOBox配置软件                               |                                                   |                                        |                  |   |
|------------------------------------------|---------------------------------------------------|----------------------------------------|------------------|---|
| 文件 上具 远坝 帮助                              | <ul> <li>■ 其大信目 计控制据 副医参照 ####</li></ul>          | 受新IP地址:192.168.1.100 日振                | ×<br>戦策P<br>URE息 | Ţ |
| ■ 搜索设备<br>选择网卡: 以太网:Realtek PCIe FE Fam  | ily Controller 192.168.1.50                       |                                        | -                | X |
| 模块名称<br>AI DBOX-MT222F Modbus-TCP Server | MAC地址 IP地址<br>AC:1D:DF:80:80:23 192.168.1.1.100 2 | 子网掩码 网关地址<br>255.255.255.0 192.168.1.1 | 指示灯控制 配置参数       |   |
|                                          |                                                   |                                        |                  |   |

4、当网络结构存在多个模块时,可以在扫描界面弹出多个设备,可以直接 在这个界面修改 IP 地址,通过点击闪烁按钮定位现场实际的模块。

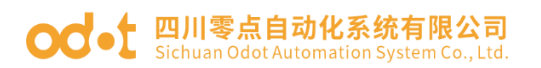

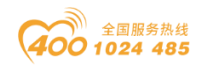

| 🧾 搜索   | 设备                          |                            |              |               |             |             | -        |   | × |
|--------|-----------------------------|----------------------------|--------------|---------------|-------------|-------------|----------|---|---|
| 选择网    | ₣: 以太网:Realtek PCIe FE Fami | ly Controller 192.168.1.50 | •            |               |             |             |          |   |   |
|        | 模块名称                        | MAC地址                      | IP地址         | 子网掩码          | 网关地址        | 指示灯控制 配置    | 参数       |   |   |
| AIOBOX |                             | AC:1D:DF:80:80:23          | 192.168.1.23 | 255.255.255.0 | 192.168.1.1 | 闪烁 ] 7      | 「载       |   |   |
|        |                             |                            | 1            |               | 用于第         | ↓<br>定位现场IC | 2<br>)模块 |   |   |
|        |                             |                            |              |               | , , , , ,   |             |          |   |   |
|        |                             |                            |              |               |             |             |          |   |   |
|        |                             |                            |              |               |             |             |          |   |   |
|        |                             |                            |              |               |             |             |          |   |   |
|        |                             |                            |              | 1             | 搜索设备        | 确定          | 取消       | Ĭ |   |
| 状态: 点  | 灯完成                         |                            |              |               |             |             |          |   |   |

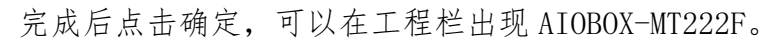

| IOBox配置软件                   |                                           |                |        |            | -                              | - 🗆      | ×          |
|-----------------------------|-------------------------------------------|----------------|--------|------------|--------------------------------|----------|------------|
| 文件 工具 选项 帮助                 |                                           |                |        |            |                                |          |            |
| 工程 🔹 🕈                      | 基本信息过程数据                                  | 配置参数 地址表       | ŧ      |            |                                |          | Ŧ          |
| NewProject                  | 模块配置参数                                    |                |        |            |                                |          |            |
| AIOBOX-MT222F Modbus-TCP Se | 名称 配置                                     | 参数             |        |            |                                |          |            |
|                             | 配置数据来源 配置                                 | 软件配置 ▼         |        |            |                                |          |            |
|                             | 输入故障处理 清零                                 | 输入值 🔻          |        |            |                                |          |            |
|                             | Modbus-TCP 参数                             |                |        |            |                                |          |            |
|                             | 名称                                        | 配置参数           |        |            |                                |          |            |
|                             | MAC 地址                                    | AC : 1D : DF : | 80:80: | 23         |                                |          |            |
|                             | IP 地址                                     | 192.168. 1     | . 23   |            |                                |          |            |
|                             | 子网掩码                                      | 255.255.255    | . 0    |            |                                |          |            |
|                             | 网关                                        | 192.168. 1     | . 1    |            |                                |          | _          |
|                             | Modbus-TCP端口号                             | 502            |        |            |                                |          | _          |
|                             | 看门狗使能                                     | 使能             |        | •          |                                |          |            |
|                             | 看门狗时间(s)                                  | 30             |        |            |                                |          |            |
|                             | Modbus-RTU 通信参                            | ≫数             |        |            |                                |          | -          |
|                             | 信息输出 ************************************ |                |        |            |                                |          | <b>–</b> ņ |
|                             | * 8                                       | 期              | 时间     | 来源         | 消息                             |          | <b>_</b>   |
|                             | Info 20                                   | 019-12-09      | 14:50  | NewProject | 通讯板AIOBOX-MT222F Modbus-TCP Se | rver已创建成 | 功!         |
| ( )                         | •                                         |                |        |            |                                |          | •          |

5、点击配置参数,修改参数,右键AIOBOX-MT222F,点击下载 IO 参数。

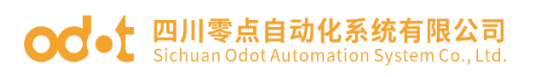

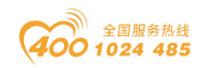

| AIOBox   | 記置软件   |              |               |             |         |            |                            | -        |       | ×          |
|----------|--------|--------------|---------------|-------------|---------|------------|----------------------------|----------|-------|------------|
| 文件 工具    | 选项 帮助  |              |               |             |         |            |                            |          |       |            |
| 工程       |        | ∞ <b>▼ ‡</b> | 基本信息 过程数据     | 晶 配置参数 地址   | 表       |            |                            |          |       | Ŧ          |
| NewProje | ect    |              | 配置数据来源配       | 置软件配置       | Ŧ       |            |                            |          |       |            |
| 🔡 AIOBO) | 模块管理   | TCP Se       | 输入故障处理 保      | 持最后一次的输     | 入值,     |            |                            |          |       |            |
|          | 在线     |              | Modbus-TCP 参数 | k           |         |            |                            |          |       |            |
|          | 上传IO参数 |              | 名称            | 配置参数        |         |            |                            |          |       |            |
|          | 下载10参数 |              | MAC 地址        | AC : 1D : D | F:80:80 | : 23       |                            |          |       |            |
|          |        |              | IP 地址         | 192.168.    | 1.23    |            |                            |          |       |            |
|          | 調査     |              | 子网掩码          | 255.255.2   | 55.0    |            |                            |          |       |            |
|          | 里叩台    |              | 网关            | 192.168.    | 1.1     |            |                            |          |       |            |
|          | 周任     |              | Modbus-TCP端口  | ]룩 502      |         |            |                            |          |       |            |
|          |        |              | 看门狗使能         | 使能          |         | •          |                            |          |       |            |
|          |        |              | 看门狗时间(s)      | 30          |         |            |                            |          |       |            |
|          |        |              | Modbus-RTU 通信 | 言参数         |         |            |                            |          |       |            |
|          |        |              | 名称            | 配置参数        |         |            |                            |          |       |            |
|          |        |              | 从站ID号         | 1           |         |            |                            |          |       |            |
|          |        |              | 波特率           | 9600 bps    | -       |            |                            |          |       |            |
|          |        |              | 数据位           | 8位          | •       |            |                            |          |       |            |
|          |        |              | 校验位           | 无校验         | -       |            |                            |          |       |            |
|          |        |              | 停止位           | 1位          | -       |            |                            |          |       | _          |
|          |        |              | 信目給出          |             |         |            |                            |          |       | <b>v</b> 1 |
|          |        |              | *             | 日期          | 时间      | 来源         | 消息                         |          |       | φ<br>      |
|          |        |              | 🔵 Info        | 2019-12-09  | 14:50   | NewProject | 通讯板AIOBOX-MT222F Modbus-TC | P Server | 已创建成功 | 力!         |
| 4        |        |              | 4             |             |         |            |                            |          |       |            |
|          |        | -            |               |             |         |            |                            |          |       |            |

#### 6、右键适配器模块 AIO-MT222F 可在线监控 IO 模块数据。

| AIOBox配置软件        |            |         |                  |       |             |      |            |                 | -              |          |
|-------------------|------------|---------|------------------|-------|-------------|------|------------|-----------------|----------------|----------|
| 文件 工具 选项 帮助       |            |         |                  |       |             |      |            |                 |                |          |
| 工程                | 🕈 🗘        | 基本信息    | 过程数据配置参数地址       | 表     |             |      |            |                 |                |          |
| NewProject        |            | IO Outp | ut:              |       |             |      |            |                 |                |          |
| AIOBOX-MT222F Mod | AUS-TCP Se | 名称      |                  | 类型    |             | 在线值  |            | 当前值             |                |          |
|                   | 模块管理       | 里       | (字量輸出值(CH 0-7)   | Unsig | ned8        | 0x00 |            | 0x00            |                |          |
|                   | 在线         |         | 数字量输出值(CH 0)     | Bit   |             | 0    |            | 0               |                |          |
|                   | 上传回        | 参数      | 数字量输出值(CH 1)     | Bit   |             | 0    |            | 0               |                |          |
|                   | 下载IO       | 参数      | 数字量输出值(CH 2)     | Bit   |             | 0    |            | 0               |                |          |
|                   |            |         | 数字量輸出值(CH 3)     | Bit   |             | 0    |            | 0               |                |          |
|                   | 一手会々       |         | 数字量输出值(CH 4)     | Bit   |             | 0    |            | 0               |                |          |
| 里                 | 里叩石        |         | 数字量输出值(CH 5)     | Bit   |             | 0    |            | 0               |                |          |
|                   | 属性         |         | 数字量输出值(CH 6)     | Bit   |             | 0    |            | 0               |                |          |
|                   |            |         | 数字量输出值(CH 7)     | Bit   |             | 0    |            | 0               |                |          |
|                   |            | ۰       | 如字量输出值(CH 8-15)  | Unsig | ned8        | 0x00 |            | 0x00            |                |          |
|                   |            |         | 数字量輸出值(CH 8)     | Bit   |             | 0    |            | 0               |                |          |
|                   |            |         | 数字量输出值(CH 9)     | Bit   |             | 0    |            | 0               |                |          |
|                   |            |         | 数字量输出值(CH 10)    | Bit   |             | 0    |            | 0               |                |          |
|                   |            |         | 数字量输出值(CH 11)    | Bit   |             | 0    |            | 0               |                |          |
|                   |            |         | 数字量输出值(CH 12)    | Bit   |             | 0    |            | 0               |                |          |
|                   |            |         | 数字量输出值(CH 13)    | Bit   |             | 0    |            | 0               |                |          |
|                   |            |         | 数字量输出值(CH 14)    | Bit   |             | 0    |            | 0               |                |          |
|                   |            | -       |                  |       |             |      |            |                 |                |          |
|                   |            | 信息輸出    | <b>P</b> #       | että  | <b>本</b> 循  |      | (2000)     |                 |                | •••••••  |
|                   |            |         | 口划<br>2019-12-09 | 14:50 | NewProi     | ect  | 通訊板AIOB(   | OX-MT222E Modbu | s-TCP Server已f | 湖建成功中    |
|                   |            |         | 2013 12 05       | 1     | - Henni Foj |      | 21112/1000 |                 |                |          |
| <                 | •          |         |                  |       |             |      |            |                 |                | <u> </u> |

地址: 四川省绵阳市高新区虹盛路6号 17/25

官网: www.odot.cn

## **OC**-t 四川零点自动化系统有限公司 Sichuan Odot Automation System Co., Ltd.

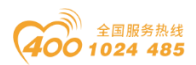

举例:选择在线模式,在 IO 模块弹簧端子 V1+处接入 24V, V1-处接入 0V, V2+ 处接入 24V, V2-处接入 0V, 过程数据菜单栏下面的数字量输出值(CH 0)的当 前值给1,然后右键选择下载过程参数,在过程数据界面可监控 IO 模块数据的 在线值。如图可见 DOO 的在线值为 1,同时硬件 AIO-MT222F 的 DOO 指示灯亮。

| AIOBox 配置软件 |            |             |         |              |         | -        |          | ×   |
|-------------|------------|-------------|---------|--------------|---------|----------|----------|-----|
| 文件 工具 选项 帮助 |            |             |         |              |         |          |          |     |
| 工程 → 早      | 基本信息过程数    | 据 配置参数 地址   | 脿       |              |         |          |          |     |
| NewProject  | IO Output: |             |         |              |         |          |          |     |
|             | 名称         |             | 类型      | 在线值          | 当前值     |          |          |     |
|             | 🕑 数字量输     | 出值(CH 0-7)  | Unsigne | d8 0x01      | 0x01    |          |          |     |
|             | 数字量        | 输出值(CH 0)   | Bit     | 1 3          | 1 1     | 十六进制显示   |          |     |
|             | 数字量        | 输出值(CH 1)   | Bit     | 0            | 0       | 2 下载过程参数 | 1        |     |
|             | 数字量        | :輸出值(CH 2)  | Bit     | 0            | 0       |          | <b>_</b> |     |
|             | 数字量        | 輸出值(CH 3)   | Bit     | 0            | 0       |          |          |     |
|             | 数字量        | 输出值(CH 4)   | Bit     | 0            | 0       |          |          |     |
|             | 数字量        | 输出值(CH 5)   | Bit     | 0            | 0       |          |          |     |
|             | 数字量        | 输出值(CH 6)   | Bit     | 0            | 0       |          |          |     |
|             | 数字量        | 输出值(CH 7)   | Bit     | 0            | 0       |          |          |     |
|             |            | 出值(CH 8-15) | Unsigne | d8 0x00      | 0x00    |          |          |     |
|             | 数字量        | 输出值(CH 8)   | Bit     | 0            | 0       |          |          |     |
|             | 数字量        | 输出值(CH 9)   | Bit     | 0            | 0       |          |          |     |
|             | 数字量        | 编出值(CH 10)  | Bit     | 0            | 0       |          |          |     |
|             | 数字量        | 輸出值(CH 11)  | Bit     | 0            | 0       |          |          |     |
|             | 数字量        | 输出值(CH 12)  | Bit     | 0            | 0       |          |          |     |
|             | 数字量        | :輸出值(CH 13) | Bit     | 0            | 0       |          |          |     |
|             | 数字量        | :輸出值(CH 14) | Bit     | 0            | 0       |          |          |     |
|             | 信息输出。      |             |         |              |         |          |          | • 1 |
|             | *          | 日期          | 时间 3    | <b>来源</b>    | 消息      |          |          |     |
|             | Info       | 2019-12-09  | 14:59   | 【在线】AIOBOX-N | 正在在线监视! |          |          |     |
|             | 4          |             |         |              |         |          |          |     |

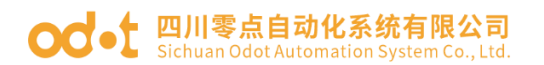

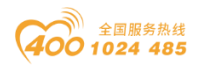

# 四、用 MODBUS POLL 软件测试

## 4.1 通过网口测试

1、打开 MODBUS POLL 软件.,选择菜单 Connection/connect,选择 Modbus TCP/IP 输入模块的 IP 地址, Server Port 端口为 502, 点击 OK 按钮.

| 월 Mod          | bus Poll - [Mbpoll1]    |                |         |          | _        |      |           | × |
|----------------|-------------------------|----------------|---------|----------|----------|------|-----------|---|
| 📴 File         | Edi: Connection Setup   | Functions D    | isplay  | View Wi  | ndow     | Help | -         | Ð |
| D 🖻            | Connection Setup        |                |         |          |          | ×    | <b>\?</b> | × |
| :<br>Tx = 0: E | Connection              |                |         | Г        | OK       |      |           |   |
| No conn        | e Modbus TCP/IP         |                | $\sim$  |          | <u> </u> | _    |           |   |
|                | Serial Settings         |                |         |          | Canc     | el   |           |   |
| 0              | COM5                    |                | $\sim$  | Mode     |          |      |           |   |
| 1              | 9600 Baud               |                |         | RTU      | O A9     | SCII |           |   |
| 2              | Sooo Bada               |                |         | Bespons  | e Timeo  | ut   |           |   |
| 3              | 8 Data bits $\sim$      |                |         | 1000     | oomin o  | ารไ  |           |   |
| 4              | None Parity 🔍           |                |         |          |          |      |           |   |
| 5              |                         |                |         | Delay Be | tween F  | olls |           |   |
| 6              | 1 Stop Bit V            | Advanc         | ed      | 20       | [n       | ns]  |           |   |
| 7              | Remote Modbus Server    |                |         |          |          |      |           |   |
| 8              | IP Address or Node Name |                |         |          |          |      |           |   |
| 9              | 192.168.1.23            |                |         |          |          | ~    |           |   |
|                | Server Port             | Connect Timeou | t       | ● IPv4   |          |      |           |   |
|                | 502                     | 3000 [         | ms]     | ⊖ IPv6   |          |      |           |   |
|                |                         |                |         |          |          |      |           |   |
|                |                         |                |         |          |          |      |           |   |
| For Help.      | press F1.               | [192.168.1.254 | 41: 502 |          |          |      |           |   |

2、选择菜单 Step/Read/Write Definition 选择功能码 15, 点 OK.

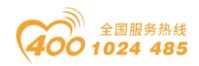

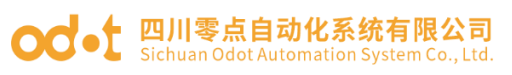

| Read/Write                                               | e Definition                                                                                                    |
|----------------------------------------------------------|----------------------------------------------------------------------------------------------------|
| Slave ID:                                                |                                                                                                    |
| Function:                                                | 15 Write Multiple Coils  Cancel                                                                                                    |
| Address:                                                 | 0 Protocol address. E.g. 10011 -> 10                                                                                                    |
| Quantity:                                                | 10                                                                                                    |
| Scan Rat                                                 | e: 1000 [ms] Apply                                                                                                    |
| Disable                                                  | ad/Write Disabled Bead/Write Once                                                                                                    |
| View<br>Rows<br>11                                       | D 💿 20 💿 50 💿 100 💿 Fit to Quantity                                                                                                    |
| <ul> <li>Hide</li> <li>Add</li> </ul>                    | e Alias Columns PLC Addresses (Base 1)<br>ress in Cell Enron/Daniel Mode                                                                                                    |
| <ul> <li>□ □ □ □ □ □ □ □ □ □ □ □ □ □ □ □ □ □ □</li></ul> | Connection Setup Functions Display View Window Help         ▼         ▼         □         ▼         □         □         □         □         □         □         □         □         □         □         □         □         □         □         □         □         □         □         □         □         □         □         □         □         □         □         □         □         □         □         □         □         □         □         □         □         □         □         □         □         □         □         □         □         □         □         □         □         □         □ |
|                                                          | Nias 00000                                                                                                    |
| 0                                                        | 1                                                                                                    |
| 1                                                        | 0                                                                                                    |
| 2                                                        | 1                                                                                                    |
| 3                                                        | 0                                                                                                    |
| 4                                                        | 0                                                                                                    |
| 5                                                        | 0                                                                                                    |
| 6                                                        | 0                                                                                                    |
| 8                                                        | 0                                                                                                    |
| 9                                                        | 0                                                                                                    |
|                                                          |                                                                                                    |
| For Help, press §                                        | 1. [192.168.1.23]: 502                                                                                                    |

#### od -t 四川零点自动化系统有限公司 Sichuan Odot Automation System Co., Ltd.

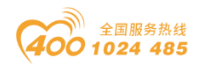

3、在 Modbus poll 对应的通道内置 1,如上图,在 0 通道及 2 通道处置 1, 然后打开 AIO-BOX 配置软件,选择在线,然后在过程数据菜单栏下面对应的通道 在线值就能看到对应的通道值也为 1,这样测试完成,如下图:

| AIOBox配置软件    |            |              |           |               |         |   | - |   | ) |
|---------------|------------|--------------|-----------|---------------|---------|---|---|---|---|
| 文件 工具 选项 帮助   |            |              |           |               |         |   |   |   |   |
| [程▼ ]         | 基本信息过程     | 数据配置参数地址     | 表         |               |         |   |   | _ | _ |
| NewProject    | IO Output: |              |           |               |         |   |   |   |   |
| <mark></mark> |            |              | 类型        | 在线值           | 当前值     |   |   |   |   |
|               |            | 1111(CH 0-7) | Unsigned  |               | UXUU    | _ |   |   |   |
|               | <u> </u>   | "重输出值(CH 0)  | Bit       | 1             | 0       |   |   |   |   |
|               | 数 う        | 『量輸出值(CH 1)  | Bit       | 0             | 0       |   |   |   |   |
|               | 数字         | ■量输出值(CH 2)  | Bit       | 1             | 0       |   |   |   |   |
|               | 数字         | ■量輸出值(CH 3)  | Bit       | 0             | 0       |   |   |   |   |
|               | 数字         | ≅量输出值(CH 4)  | Bit       | 0             | 0       |   |   |   |   |
|               | 数字         | ■量輸出值(CH 5)  | Bit       | 0             | 0       |   |   |   |   |
|               | 数字         | ■量輸出值(CH 6)  | Bit       | 0             | 0       |   |   |   |   |
|               | 数字         | ■量輸出值(CH 7)  | Bit       | 0             | 0       |   |   |   |   |
|               | ⊘ 数字量      | 輸出值(CH 8-15) | Unsigned  | 18 0x00       | 0x00    |   |   |   |   |
|               | 数字         | ■量輸出值(CH 8)  | Bit       | 0             | 0       |   |   |   |   |
|               | 数字         | ■量輸出值(CH 9)  | Bit       | 0             | 0       |   |   |   |   |
|               | 数字         | ■量輸出值(CH 10) | Bit       | 0             | 0       |   |   |   |   |
|               | 数字         | ■量輸出值(CH 11) | Bit       | 0             | 0       |   |   |   |   |
|               | 数字         | ■量輸出值(CH 12) | Bit       | 0             | 0       |   |   |   |   |
|               | 数字         | ■量輸出值(CH 13) | Bit       | 0             | 0       |   |   |   |   |
|               | 数字         | ■量輸出值(CH 14) | Bit       | 0             | 0       |   |   |   |   |
|               |            |              |           |               |         |   |   |   |   |
|               | 信息輸出 👓     | <b>D 118</b> | ottel str | 36            | 22      |   |   |   | 2 |
|               |            | 2010-12-00   | 14·59 7   |               | 市在在结构加工 |   |   |   |   |
|               |            | 2015-12-09   | 14.35     | THE AIOPOX-IN |         |   |   |   |   |

### 4.2 通过串口测试

1、将模块 RS485 接口 A+ B-与串口调试工具 A+ B-相连,并用 USB 线将串口 调试工具与电脑连接。

2、选中桌面计算机,右键单击选择属性,打开设备管理器查看串口调试工 具通讯 COM 口(此处为 COM3)

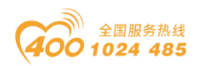

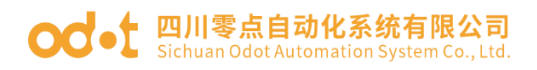

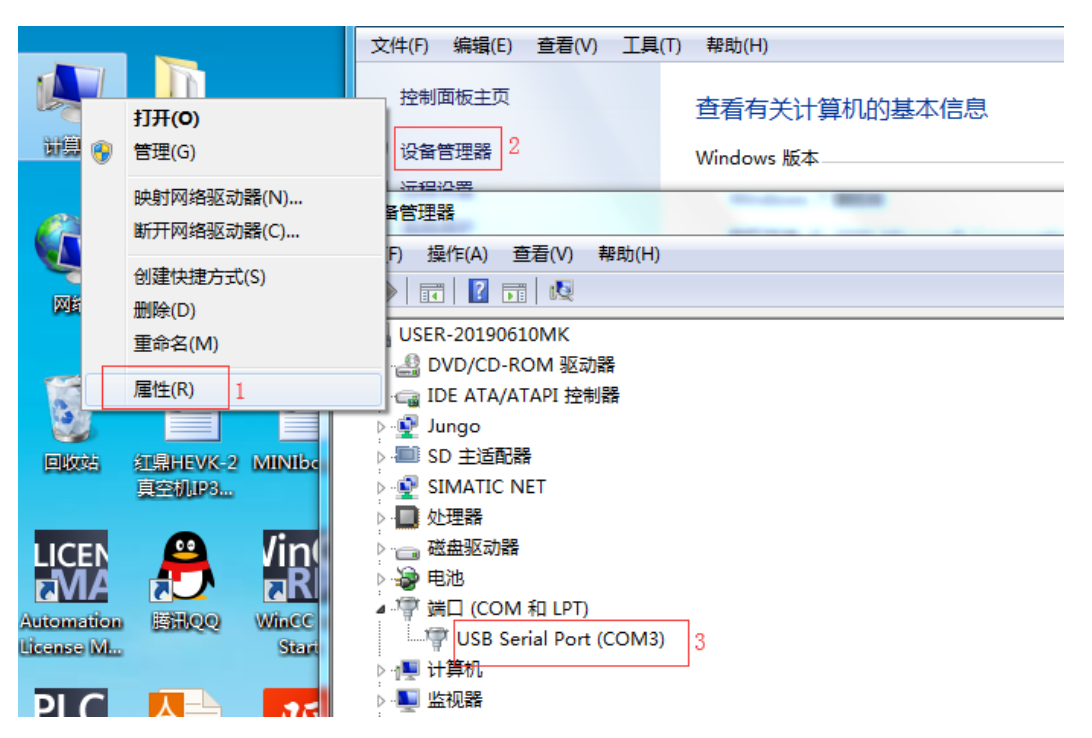

3、打开 MODBUS POLL 软件,选择菜单 Connection/connect,选择 Serial Port 串口通讯, Serial Settings 下 USB 的 COM 端口,选择 Modbus RTU 参数与模块 配置参数一致。

| ងរី Modbus                          | s Poll - [Mbpoll1]                                                                      |              |              |                                               | _                           |                                   |     | × |
|-------------------------------------|-----------------------------------------------------------------------------------------|--------------|--------------|-----------------------------------------------|-----------------------------|-----------------------------------|-----|---|
| 🕎 File 🛛 Ed                         | lit Connection Setup                                                                    | Functions    | Display      | View Win                                      | dow                         | Help                              | - 1 | 5 |
| D 🚅 🕻                               | Connection Setup                                                                        |              |              |                                               |                             | ×                                 | N?  | × |
| Tx = 183<br>No conne                | Connection<br>Serial Port                                                               |              | ~            | Į                                             | OK<br>Canc                  | el                                |     | _ |
| 0 置16<br>1<br>2<br>3<br>4<br>5<br>6 | USB Serial Port (COM3)<br>9600 Baud ~<br>8 Data bits ~<br>None Parity ~<br>1 Stop Bit ~ | Adv          | ~            | Mode<br>RESPONSE<br>1000<br>Delay Betty<br>20 | AS<br>Timeo<br>(m<br>ween P | 6CII<br>ut<br>is]<br>'olls<br>is] |     |   |
| 7 8 9                               | Remote Modbus Server<br>IP Address or Node Name<br>127.0.0.1<br>Server Port<br>502      | Connect Time | eout<br>[ms] | <ul> <li>● IPv4</li> <li>○ IPv6</li> </ul>    |                             | ~                                 |     |   |

连接建立后,数据控制功能码仿照网口通讯。

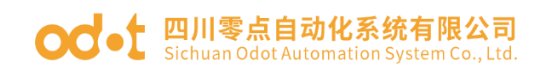

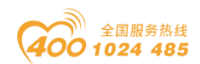

# 五、设备固件升级

1、在 AIO-BOX 软件里,点击工具-在线升级。在弹出的对话框选择"以太网, 点击"读取设备信息"可查看当前适配器模块的版本信息。

| AIOBox配置软件                    |           |              |                           |                                | -      |          | ×            |
|-------------------------------|-----------|--------------|---------------------------|--------------------------------|--------|----------|--------------|
| 文件: 工具 选项 帮助                  |           |              |                           |                                |        |          |              |
| 工程 在线升级 ▼ 平                   | 基本信息 过程数据 | 配置参数 地址表     | Ę                         |                                |        |          | Ŧ            |
| NewProject                    | 名称        | 当前值          |                           | 在线值                            |        |          |              |
| H AIOBOX-MT124F Modbus-TCP Se | 模块名称      | AIOBOX-MT12  | 24F Modbus-TCP Server     |                                |        |          |              |
|                               | 设备类型      | MiniBOX 系列   | 型号: AIOBOX-MT124F         |                                |        |          |              |
|                               | 模块描述      | AIOBOX-MT12  | 24F Modbus-TCP 服务器        |                                |        |          |              |
|                               | 硬件版本      | V1.00        |                           |                                |        |          |              |
|                               | 软件版本      | V1.00        |                           |                                |        |          |              |
|                               | 设备制造商     | Sichuan Odot | Automation System Co.,Lto | 1                              |        |          |              |
|                               | 信息输出      |              |                           |                                |        |          | • д          |
|                               | ·         | 日期           | 时间 来源                     | 消息                             |        |          |              |
|                               | Info 2    | 2019-12-06   | 16:30 Main                | Load:GSD\GSDML-V2.33-ODOT-AIOB | OX-201 | 190514.a | odot         |
| 4                             | Info 2    | 2019-12-06   | 16:30 Main                | AIOBox配署软件启动I当前版本: 1.0.8.7     |        |          | $\mathbf{F}$ |

| ■ 模块升级                                                      |                    | - |                                 |                                 |
|-------------------------------------------------------------|--------------------|---|---------------------------------|---------------------------------|
| 升级配置                                                        |                    |   |                                 |                                 |
| 升级文件:<br>接口选择: 以太网<br>串口号: COM1<br>设备IP地址: 192.16<br>读取设备信息 | 8.1.100<br>开始升级 停止 |   | AIOBOX-MT222F Modbus-TCP Server |                                 |
|                                                             |                    |   | 设备信息                            |                                 |
|                                                             |                    |   | Propreties                      |                                 |
|                                                             |                    |   | 硬件编号                            | LDBIO201902V1-X222F             |
|                                                             |                    |   | 硬件版本                            | V1.00                           |
|                                                             |                    |   | IAP版本                           | V0.00                           |
|                                                             |                    |   | 插槽号                             | 0                               |
|                                                             |                    |   | 软件版本                            | V1.00                           |
|                                                             |                    |   | 模块号                             | 0x1000222F                      |
|                                                             |                    |   | 模块名称                            | AIOBOX-MT222F Modbus-TCP Server |
|                                                             |                    |   | MAC地址                           | 80-01-65-75-45-EC               |
| 状态: 读取信息成功!                                                 |                    |   | η                               |                                 |

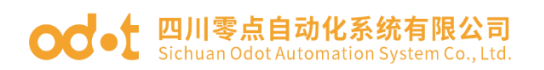

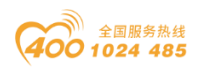

2、点击升级文件右侧, 在弹出的窗口中选择适配器模块 AIO-MT222F 的 升级文件打开。

| 模块升级                       |                   |                                         |         |                   |              | _                           |          | ×   |
|----------------------------|-------------------|-----------------------------------------|---------|-------------------|--------------|-----------------------------|----------|-----|
| 升级配置                       |                   |                                         |         |                   | 700.0        |                             |          |     |
| 升级文件:                      | C:\Users\CCL\Desk | ctop\发客户资料\I                            |         | BOX-MT222F Modbus | s-TCP Server |                             |          |     |
| 接口选择:                      | 以太网               | •                                       |         |                   |              |                             |          |     |
| ≢□号:                       | COM1              |                                         | File    |                   |              |                             |          |     |
| 殳备IP地址:                    | 192.168. 1 .23    |                                         |         |                   |              |                             |          |     |
|                            |                   | $\leftarrow \rightarrow \land \uparrow$ | 《 发客. ; | MiNiBOXIO-222     | ~ Ū          | 搜索"MiNiBOXIO-22             | 2F-Fir   | Q   |
| 医取反音信                      | 18 开始并级           | 组织 ▼ 新建文                                | て件夹     |                   |              |                             |          | (   |
| DBOX-MT2                   | 22F-V1.03.odotDa  | 🧊 3D 对象                                 | ^ 名:    | 称 ^               |              | 修改日期                        |          | 趣   |
| Propreties                 |                   | - 视频                                    |         |                   | .03.odotData | 2019/12/9 10:5              | i0 C     | ססנ |
| 雨供伯包                       |                   | ▶ 图片                                    |         |                   |              |                             |          |     |
| 硬件版本                       | V1.00             | 🔮 文档                                    |         |                   | $\sim$       |                             |          |     |
| IAP版本                      | V0.00             | 🔶 下载                                    |         |                   |              |                             |          |     |
| 插槽号                        | 0                 | 🎝 音乐                                    |         |                   |              |                             |          |     |
| 软件版本                       | V1.03             | 📃 桌面                                    | v <     |                   |              |                             |          |     |
| 模块号                        | 0x1000222F        |                                         |         | [                 |              |                             |          |     |
| 模块名 <mark>称</mark><br>Slot | AIOBOX-M12        |                                         | 文件名(N): |                   | ~            | odotdata(*.odotdat<br>打开(0) | a)<br>取消 | ~   |

3、可在升级界面左下侧查看升级版本等信息。此时固件版本无更新不用升 级。若是版本信息不一致,需要升级,直接点击开始升级。

| 1969/07/1900                                                                                  |                                                                                                    |         |                                                                                                    |                                                                                        | _                                 |           | $\times$ |
|-----------------------------------------------------------------------------------------------|----------------------------------------------------------------------------------------------------|---------|----------------------------------------------------------------------------------------------------|----------------------------------------------------------------------------------------|-----------------------------------|-----------|----------|
| 升级配置                                                                                          |                                                                                                    |         |                                                                                                    |                                                                                        |                                   |           |          |
| 升级文件:                                                                                         | C:\Users\CCL\Desktop\发客户资料\/                                                                       |         | (-M1222F Modbus-TC                                                                                                    | P Server                                                                               |                                   |           |          |
| 接口选择:                                                                                         | 以太网 🔻                                                                                              |         |                                                                                                    |                                                                                        |                                   |           |          |
| 串口号:                                                                                          | COM1 •                                                                                             |         |                                                                                                    |                                                                                        |                                   |           |          |
| 设备IP地址: 1                                                                                     | 92.168.1.23                                                                                        |         |                                                                                                    |                                                                                        |                                   |           |          |
|                                                                                               |                                                                                                    |         |                                                                                                    |                                                                                        |                                   |           |          |
| 读取设备信                                                                                         | き 井始升级 停止                                                                                          |         |                                                                                                    |                                                                                        |                                   |           |          |
|                                                                                               | 2E-V1 03 odotData                                                                                  |         | 沿条信自                                                                                                    |                                                                                        |                                   |           |          |
| Propreties                                                                                    |                                                                                                    | <b></b> | Propreties                                                                                                    |                                                                                        |                                   |           |          |
|                                                                                               |                                                                                                    |         |                                                                                                    |                                                                                        |                                   |           |          |
| 硬件编号                                                                                          | LDBIO201902V1-X222F                                                                                |         | (一一一一一一一一一一一一一一一一一一一一一一一一一一一一一一一一一一一一一一                                                                                    | LDBIO201902                                                                            | 2V1-X222F                         |           |          |
| 硬件编号<br>硬件版本                                                                                  | LDBIO201902V1-X222F<br>V1.00                                                                       |         | 硬件编号<br>硬件版本                                                                                                    | LDBIO201902<br>V1.00                                                                   | 2V1-X222F                         |           |          |
| <ul> <li>硬件编号</li> <li>硬件版本</li> <li>IAP版本</li> </ul>                                         | LDBIO201902V1-X222F<br>V1.00<br>V0.00                                                              |         | 硬件编号           硬件版本           IAP版本                                                                                        | V1.00<br>V0.00                                                                         | 2V1-X222F                         |           |          |
| <ul> <li>硬件编号</li> <li>硬件版本</li> <li>IAP版本</li> <li>插槽号</li> </ul>                            | LDBIO201902V1-X222F<br>V1.00<br>V0.00<br>0                                                         |         | <ul> <li>硬件编号</li> <li>硬件版本</li> <li>IAP版本</li> <li>插槽号</li> </ul>                                                         | UDBIO201902<br>V1.00<br>V0.00<br>0                                                     | 2V1-X222F                         |           |          |
| <ul> <li>硬件编号</li> <li>硬件版本</li> <li>IAP版本</li> <li>插槽号</li> <li>软件版本</li> </ul>              | LDBIO201902V1-X222F<br>V1.00<br>V0.00<br>0<br>V1.03                                                |         | <ul> <li>硬件编号</li> <li>硬件版本</li> <li>IAP版本</li> <li>插槽号</li> <li>软件版本</li> </ul>                                           | UDBIO201902<br>V1.00<br>V0.00<br>0<br>V1.03                                            | 2V1-X222F                         |           |          |
| <ul> <li>硬件编号</li> <li>硬件版本</li> <li>IAP版本</li> <li>插槽号</li> <li>软件版本</li> <li>模块号</li> </ul> | LDBIO201902V1-X222F<br>V1.00<br>V0.00<br>0<br>V1.03<br>0x1000222F                                  | _       | <ul> <li>硬件编号</li> <li>硬件版本</li> <li>IAP版本</li> <li>插槽号</li> <li>软件版本</li> <li>模块号</li> </ul>                              | LDBIO201902<br>V1.00<br>V0.00<br>0<br>V1.03<br>0x1000222F                              | 2V1-X222F                         |           |          |
| 硬件编号       硬件编号       個件版本       IAP版本       插槽号       软件版本       模块号       模块名称              | LDBIO201902V1-X222F<br>V1.00<br>V0.00<br>0<br>V1.03<br>0x1000222F<br>AIOBOX-MT222F Modbus-TCP Serv | er      | <ul> <li>一一一一一一一一一一一一一一一一一一一一一一一一一一一一一一一一一一一一</li></ul>                                                                    | LDBIO201902<br>V1.00<br>V0.00<br>0<br>V1.03<br>0x1000222F<br>AIOBOX-MT2                | 2V1-X222F<br>222F Modb            | us-TCP Se | erver    |
| 硬件编号<br>硬件版本<br>IAP版本<br>插槽号<br>软件版本<br>模块号<br>模块名称<br>✔ Slot                                 | LDBIO201902V1-X222F<br>V1.00<br>V0.00<br>0<br>V1.03<br>0x1000222F<br>AIOBOX-MT222F Modbus-TCP Serv | er      | <ul> <li>硬件编号</li> <li>硬件版本</li> <li>IAP版本</li> <li>插槽号</li> <li>软件版本</li> <li>模块号</li> <li>模块名称</li> <li>MAC地址</li> </ul> | LDBIO201902<br>V1.00<br>V0.00<br>0<br>V1.03<br>0x1000222F<br>AIOBOX-MT2<br>AC-1D-DF-80 | 2V1-X222F<br>222F Modb<br>0-80-23 | us-TCP Se | erver    |

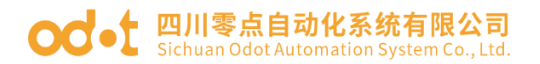

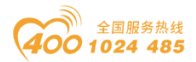

#### 四川零点自动化系统有限公司

地址:四川省绵阳市高新区虹盛路6号 电话: 0816-2530577 传真: 0816-6337503

邮编: 621000

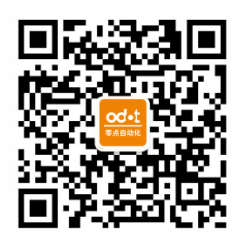

零点微信公众号